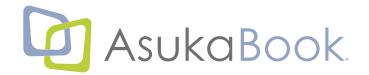

# 写真集制作ソフトウェア アスカブックメーカー ASUKaBook 「「aker" 2

# クイックスタート マニュアル

A5版 第6c版 2021年05月25日

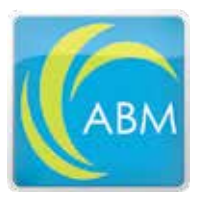

株式会社 アスカネット

#### ASUKABOOK Maker2 クイックスタート マニュアル 第6c版

### ◆このマニュアルについて

 本書では、ASUKABOOK Maker 2 についての基本的な操作を抜粋して解説しています。 本書をお読み頂くことにより基本的な操作方法をご理解いただけます。複雑なレイアウトで なければ本書でご紹介する操作だけでも写真集を仕上げることができます。 ASUKABOOK Maker 2 は写真集制作のための多くの機能を備えています。各操作の詳細につ いては別冊の「リファレンスマニュアル」で解説をしていますので、併せてお読みください。 「リファレンスマニュアル」のダウンロードは下記から行えます。

マニュアルダウンロード:https://abm.asukabook.com/jp/expert/

- 本書はパソコンの基本的な操作を行うことができる方を対象に書かれています。特に記載のない操作については、一般的なパソコンの操作と同様に行ってください。
- 本書では、主にWindowsの画面を使って解説を行っていますが、ブックファイル制作の操作については macOS においても同様です。なお、各操作の説明において、実際の運用との間に相違点がある場合は、実際の運用方法を優先するものとします。
- 本書をご利用になる前に、予め ASUKABOOK Maker 2 をご利用になるコンピュータにイン ストールしておいてください。ダウンロードは、下記から行えます。 ソフトウェアダウンロード:https://abm.asukabook.com/jp/download/index.html/ 操作説明動画:https://abm.asukabook.com/ip/edit/index.html

## ◆表記について

- 1. ASUKABOOK Maker 2 は、内容や仕様は将来予告無しに変更することがあります。
- 2. ASUKABOOK Maker 2 は、内容について万全を期して作成しましたが、万一ご不審な点や誤 り、記載漏れなどお気付きの点がございましたら、弊社までご連絡ください。
- ご使用上の過失の有無を問わず、本製品の運用において発生した逸失利益を含む特別、付随 的、または派生的損害に対するいかなる請求があったとしても、弊社はその責任を負わない ものとします。
- 4. アスカネット、ASUKABOOK®、ASUKABOOK Maker®、およびそのロゴは、株式会社アスカネットの登録商標です。
- 5. Adobe Photoshop®、Adobe Reader® は、アドビシステムズ株式会社の登録商標です。
- 6. Windows は米国マイクロソフト・コーポレーションの登録商標です。
- 7. macOS は Apple Inc. の登録商標です。

本書に記載されている内容は、あくまで参照用として示すものです。また、記載内容は予告な く変更される場合があります。従って当該情報が株式会社アスカネットの責務として解釈され るわけではないことをご了承ください。株式会社アスカネットは、本マニュアルにおけるいか なる結果、誤謬、また不正確な記述に対してもなんら責任、補償を負うものではありません。

もくじ

| 目次         |                      |              |       |     |     |    |     |     |    |      |
|------------|----------------------|--------------|-------|-----|-----|----|-----|-----|----|------|
| ◆このマニ      | ュアルについて              | •••          | •••   | ••• | ••  | •• | ••  | ••• | •• | •• B |
| ◆表記につ      | いて・・・・               | • • • •      | •••   | ••• | ••  | •• | ••  | ••• | •• | •• B |
| ◆免責事項      | • • • • • •          | • • • •      | •••   | ••• | ••• | •• | ••  | ••• | •• | •• B |
| 目次・        | · • • • • • • •      | • • • •      | • • • | ••• | ••  | •• | ••  | ••• | もく | じー1  |
| ASUKABOC   | K Maker 2 動作環        | 噮境 ●         | •••   | ••• | ••• | •• | ••  | ••• | もく | じー2  |
| 1. ABM20   | )特徴・・・               | • • • •      | •••   | ••• | ••  | •• | ••  | ••• | •• | •• 1 |
| 1-1. ASUK  | ABOOK Maker 2        | の特徴          | •••   | ••• | ••• | •• | ••  | ••• | •• | •• 1 |
| 1-2. ASUK  | ABOOK Maker 2        | のルール         | •     | ••• | ••• | •• | ••  | ••• | •• | •• 1 |
| 2. ABM2 0  | D基本操作                | • • • •      | • • • | ••• | ••• | •• | ••  | ••  | •• | •• 2 |
| 2-1. ABM2  | の画面構成・               | • • • •      | • • • | ••• | ••  | •• | ••  | ••  | •• | •• 2 |
| 2-2. ABM2  | のダウンロード              | から起動         | まで    | ••  | ••  | •• | ••  | ••• | •• | •• 4 |
| 2-3. ブック   | <sup>ッ</sup> ファイルを用意 | する・          | •••   | ••• | ••  | •• | ••  | ••• | •• | •• 6 |
| 2-4. 画像素   | 「材を読み込む              | • • • •      | •••   | ••• | ••• | •• | ••  | ••• | •• | •• 7 |
| 2-5. ペーシ   | ジを選ぶ ・・・             | • • • •      | •••   | ••• | ••• | •• | ••  | ••• | •• | •• 8 |
| 2-6. 素材を   | ミレイアウトする             | •••          | •••   | ••• | ••• | •• | ••  | ••  | •• | ••9  |
| 2-7. 画像を   | 移動する ・・              | • • • •      | • • • | ••• | ••  | •• | ••  | ••• | •• | • 10 |
| マウス        | でドラッグする方法            | •••          | •••   |     | ••• | •• | ••• | ••• | •• | • 10 |
| 2-8. 画像を   | を拡大・縮小する             | •••          | •••   |     | ••• | •• | ••• | ••• | •• | • 11 |
| マウス        | で拡大・縮小する方法           | <b>д • •</b> | •••   | ••• | ••  | •• | ••  | ••• | •• | • 11 |
| 2-9. 画像を   | 回転する・・               | • • • •      | •••   | ••• | ••• | •• | ••  | ••• | •• | • 12 |
| マウス        | で回転する方法              | • • • •      | •••   | ••• | ••• | •• | ••  | ••• | •• | • 12 |
| 2-10. 画像   | のトリミングを行             | う・           | • • • | ••• | ••  | •• | ••  | ••• | •• | • 13 |
|            | 常のマウス操作による           | る動き その       | D1 ·  | ••• | ••• | •• | ••  | ••• | •• | • 13 |
| <b>2</b> 通 | 常のマウス操作による           | る動き その       | 02    | ••• | ••  | •• | ••  | ••• | •• | • 13 |
| 2-11. フレ-  | ーム内の画像のみ             | *を移動・        | ・拡大網  | 宿小す | -2  | •  | ••  | ••• | •• | • 14 |
| 7          | レーム内の画像のみを           | を移動する        | •     | ••• | ••  | •• | ••  | ••• | •• | • 14 |
| 27         | レーム内の画像のみを           | を拡大縮小す       | 1る    | ••• | ••  | •• | ••• | ••• | •• | • 15 |
| 37         | レーム内の画像のみを           | E回転する        | •     | ••• | ••  | •• | ••  | ••  | •• | • 16 |

| 3. ボックスを使った効率的なレイアウ                           | $\mathbf{F}$ |   | • | • | • | ••• | • | • | • | 17 |
|-----------------------------------------------|--------------|---|---|---|---|-----|---|---|---|----|
| 3-1. ボックスの使い方 ・・・・・・・・・                       | •            | • | • | • | • | ••• | • | • | • | 17 |
| ボックスに入った画像の拡大率自動調整機能について                      |              | • | • | • | • | ••• | • | • | • | 18 |
| 3-2. ボックスの活用例 ・・・・・・・・・                       | •            | • | • | • | • | ••• | • | • | • | 19 |
| 活用例 (見開きページに3カットのレイアウト)                       | •            | • | • | • | • | ••• | • | • | • | 19 |
| 4. 文字の入力 ・・・・・・・・・・・・・・・・・・・・・・・・・・・・・・・・・・・・ | •            | • | • | • | • | ••• | • | • | • | 24 |
| 4-1. 文字入力の方法 ・・・・・・・・・・                       | •            | • | • | • | • | ••• | • | • | • | 24 |
| 4-2. 文字の変更、修正の方法 ・・・・・・                       | •            | • | • | • | • | ••• | • | • | • | 26 |
| 5. ブックファイルの保存 ・・・・・                           | •            | • | • | • | • | ••  | • | • | • | 27 |
| 6. 注文用データを出力 ・・・・・・                           | •            | • | • | • | • | ••  | • | • | • | 28 |
| 6-1. 注文用データを出力 ・・・・・・・・                       | •            | • | • | • | • | ••• | • | • | • | 28 |
| 6-2. 注文用データファイルの確認 ・・・・・                      | •            | • | • | • | • | ••• | • | • | • | 30 |
| 7. 注文 · · · · · · · · · · · · · · · · · ·     | •            | • | • | • | • | ••• | • | • | • | 31 |

## ASUKABOOK Maker 2 動作環境

|                                | macOS                                                                                 | Windows                                                            |
|--------------------------------|---------------------------------------------------------------------------------------|--------------------------------------------------------------------|
| OS                             | バージョン:2.20<br>macOS Big Sur(11.0.1)<br>macOS Catalina (10.15)<br>macOS Mojave (10.14) | バージョン:2.20<br>Windows 10 (32bit、64bit)<br>Windows 8.1(32bit、64bit) |
| CPU                            | Intel Core i5/i7 以上(推奨)                                                               | Intel Core i5/i7 以上(推奨)                                            |
| ハードディスク                        | 40GB 以上の3<br>PC 内蔵デ<br>(外付 HDD・外部メディア・ネットワ                                            | 空き容量(推奨)<br>ィスクを推奨<br>ークドライプ等は正しく動作しません。)                          |
| メモリー                           | 8GB 以.                                                                                | 上(推奨)                                                              |
| モニタ                            | 1600 × 1200 Hig<br>マルチモニターに                                                           | gh Color 以上(推奨)<br>は対応していません。                                      |
| ※ macOS をダークモ<br>Maker2 は通常モード | ードでご使用の場合、ASUKABOOK<br>で動作します。                                                        |                                                                    |

もくじ

# 1. ABM2の特徴

### 1-1. ASUKABOOK Maker 2 の特徴

ASUKABOOK Maker2(アスカブックメーカー)は、ASUKABOOK を作成するための専用のレイ アウトソフトウェアです。

ASUKABOOK Maker2(以下、ABM2と略します)には、以下の特徴があります。

● ボックス機能

「ボックス」とは、写真画像をレイアウトするために、あらかじめ用意した画像ボックス のことです。このボックスに画像をドロップすると、ボックスの大きさに対して画像の大 きさが自動的に調整されますので、写真集作業の時間を大幅に短縮することができます。 ボックスは、すでに用意されているものと、ご自分で作成したものを保存可能です。

#### ●画像加工機能

レイアウトされた写真画像に「ドロップシャドウ」、「キーライン」、「透明度」、「オーバー レイ」の加工を加えることができます。また、写真画像の明るさ、コントラスト、色合い の調整を行う機能も備えています。

画像加工の操作方法については、別冊のリファレンスマニュアル「画像加工」の章をご覧ください。

 ●カラーマネージメント完全対応

ABM2 は使用する写真画像に埋め込まれているカラープロファイルを自動判別しています。 このため、「sRGB」、「AdobeRGB」のどちらのプロファイルでもご利用できます。

### 1-2. ASUKABOOK Maker 2 のルール

- 寸法単位の初期設定は「mm」ですが、「inch」「pixel」「%」に変更することができます。
- ABM2 は使用する画像の解像度に関わらず、表紙ページは 260dpi、本文ページは 271dpi の印刷解像度で出力されます (例外もあります)。
- ABM2 で素材として使用できる画像のカラーモードは「RGB」モードのみです。「CMYK」モー ド、およびグレースケールモードの画像はご利用できません。
- ABM2 で素材として使用できる画像フォーマットは、「jpg」「png」「psd」となります。 ただし、「psd」(Adobe Photoshop®の保存形式)ファイルは Adobe Photoshop®のバージョンによっても仕様が異なり、数多くの機能が含まれているため、その全ての機能について ABM2 側で正確に認識できる訳ではありません。ご利用になる前に使用したいPSD形式ファ イルが正常に注文用 PDF ファイルに反映されることをご確認頂くよう、お願いいたします。
- ●文字入力に使用できるフォントは、「True Type」および「Open Type」になります。お客様のパソコンにインストールされているフォントがご利用頂けます。ただし、欧文半角文字専用のもの、日本語全角文字専用のものなどが混在して使用できない場合がありますので、ご注意ください。また、小さい文字サイス、ベースラインの違い等よりに、印刷のかすれ、ズレ等が発生する場合がありますのでご注意だくさい。

1

ABM2 の特徴

ASUKABOOK Maker2 クイックスタート マニュアル 第6c版

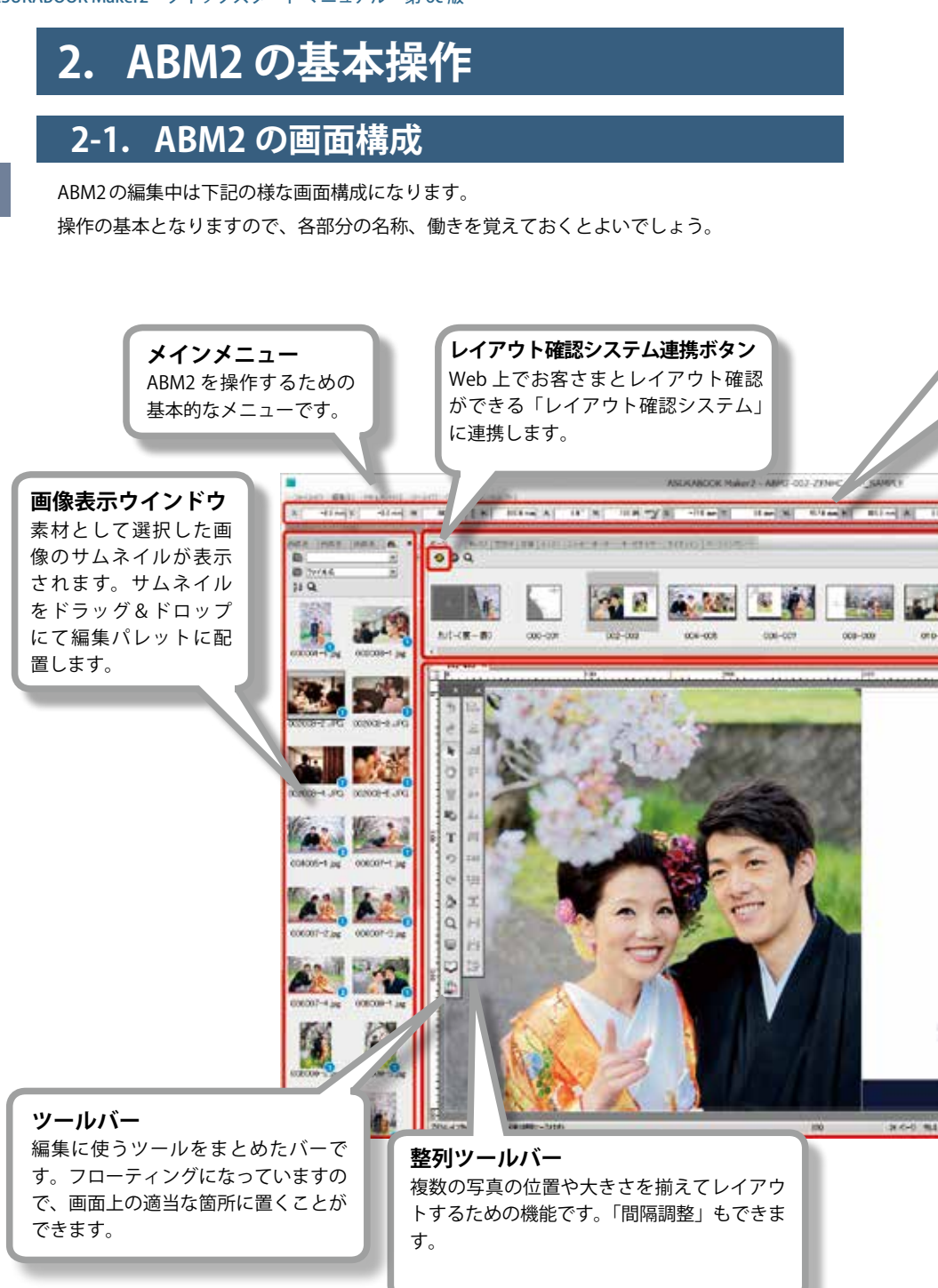

2. ABM2の基本操作

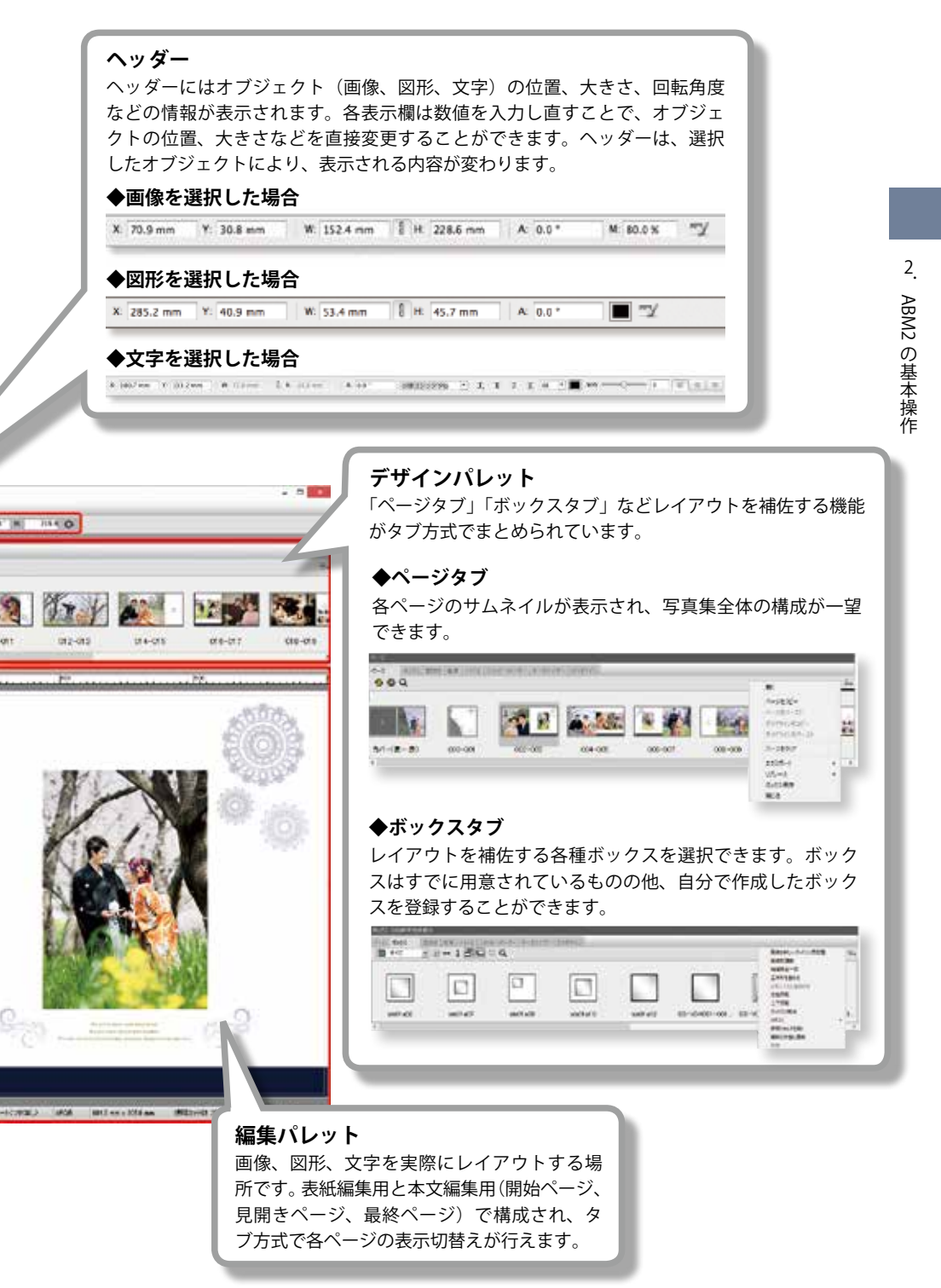

# 2-2. ABM2 のダウンロードから起動まで

## ASUKABOOK Maker 2 (以下、ABM2 と略す)をダウンロードする **手順1** ABM2 のダウンロードページにアクセスする。

**https://abm.asukabook.com/jp/download/index.html** 上記 URL にアクセスして、パソコンの機種と OS に合致する ABM2 をダウンロードしてください。

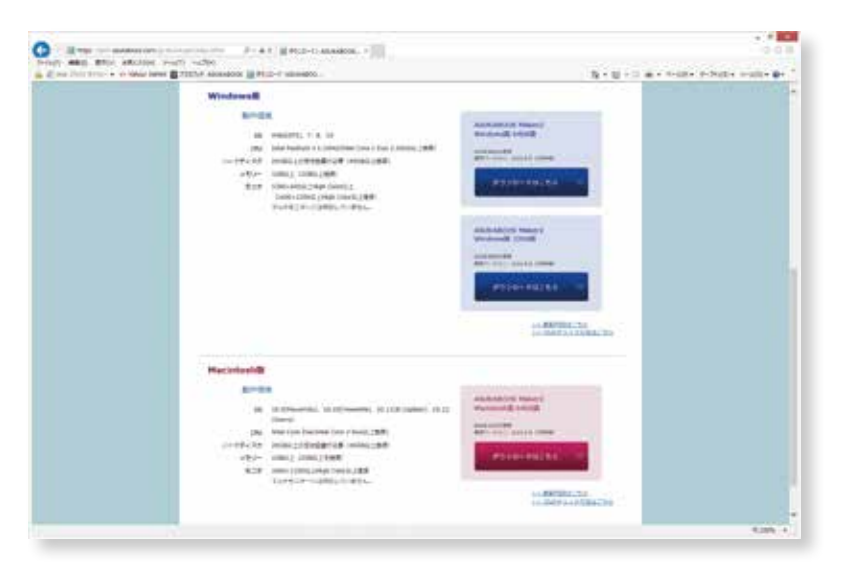

※ Windows 版には、32bit 版と 64bit 版があります。Windows OS が 32bit 版なら 32bit 版を、64bit であれば、
 64bit 版をダウンロードしてインストールしてください。

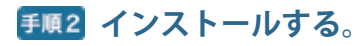

ダウンロードした ABM2 のインストーラーをダブルクリックしてインストールしてください。 インストールは、ソフトウェアの指示に従ってください。

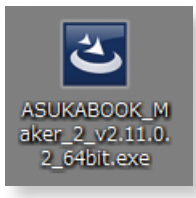

### ABM2 を起動する **手順1** アイコンをクリックして起動する。

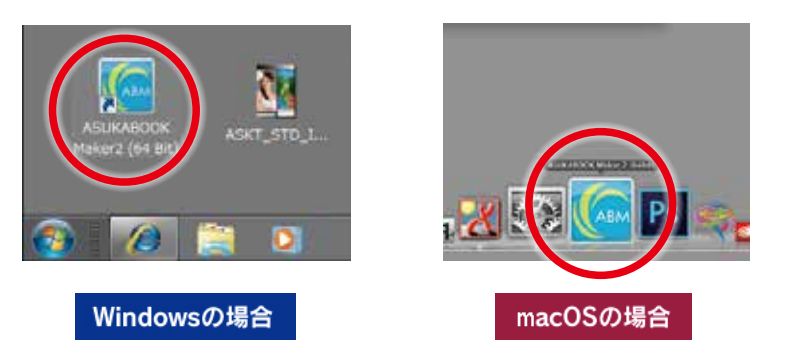

- Windows の場合、ABM2 をインストールするとデスクトップにショートカット・アイコンが表示されます。このアイコンをダブルクリックすると、ABM2 をすぐに起動することができます。
- macOS の場合、ABM2 は「アプリケーション」フォルダの中に「ASUKABOOK Maker 2.app」という名称でインストールされます。アイコンをデスクトップに出しておくか、Dock に入れておくことをお薦めします。

### **手順2** ユーザー情報を入力する。

はじめて ABM2 を起動すると、右図の様な「ユーザー 情報の入力」というダイアログが表示されます。「ユー ザー ID」、「お名前」、「電話番号」を入力してください。

●この設定は後で行うこともできます。その場合には、 「後で入力する」ボタンをクリックしてください。

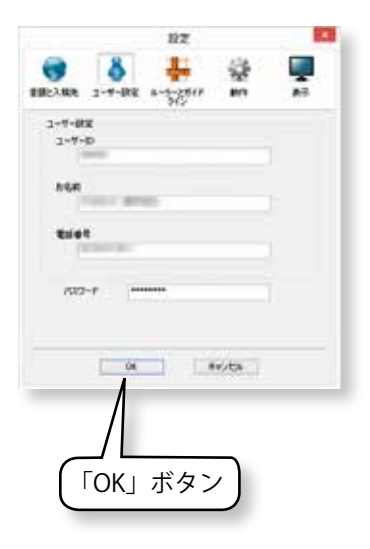

**手順3**「OK」ボタンをクリックする。

2

ABM2 の基本操作

# 2-3. ブックファイルを用意する

### **手順1**「新規作成」ボタンをクリックする。

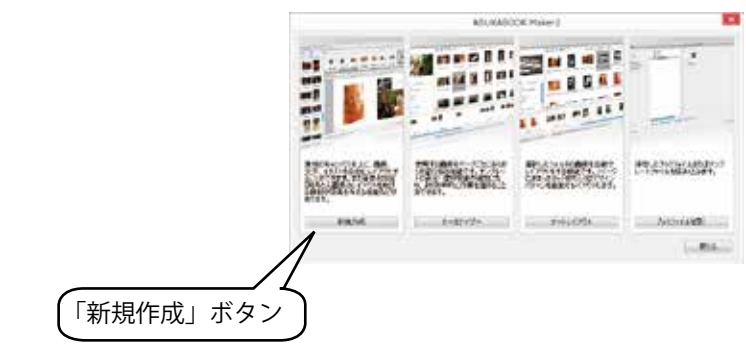

### **手順2**作成するブックを選択する。

これから作成する ASUKABOOK の商品名、サイズ、ページ数、本文仕上げ、カラープロファイ ルを各欄から選択してください。

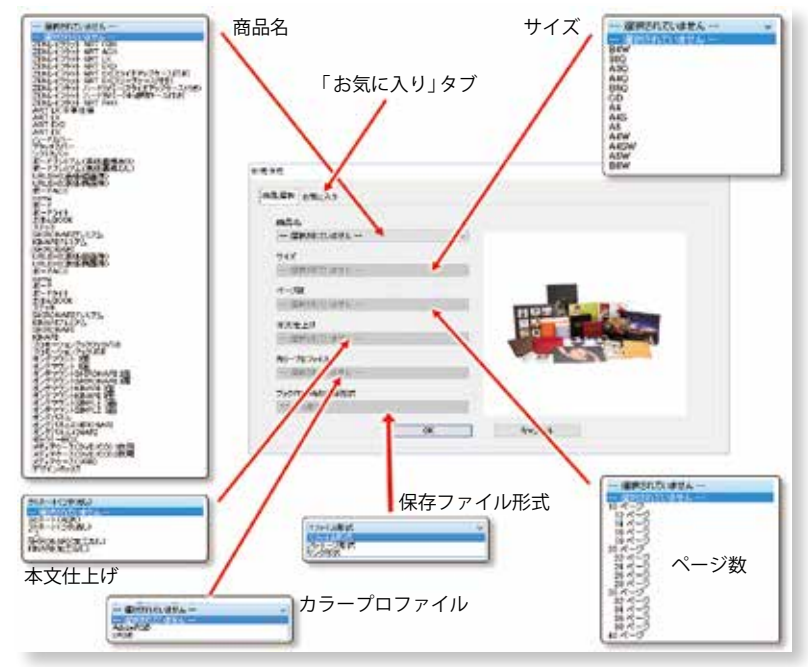

●「サイズ」、「ページ数」、「本文仕上げ」については、後から変更することができます。

●「カラープロファイル」は、使用する画像に埋め込まれているプロファイルを選択してください。「sRGB」、「AdobeRGB」が、混在している場合は、「AdobeRGB」の選択をお奨めいたします。
 ●保存ファイル形式は、初期設定では「1ファイル形式」となっております。
 ●商品を「お気に入り」に登録すれば、次回から同じ商品を呼び出して利用できます。

## 2-4. 画像素材を読み込む

### <u>手順1</u>「フォルダ選択」ボタンをクリックする。

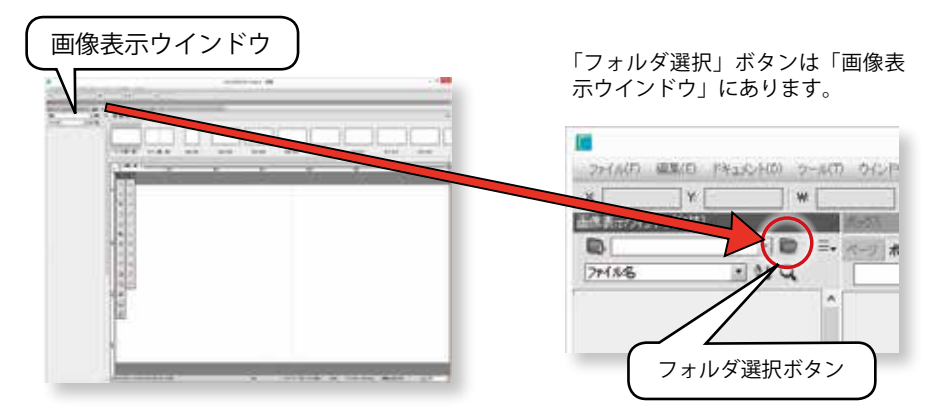

### **手順2**素材となる画像が入っているフォルダを選択する

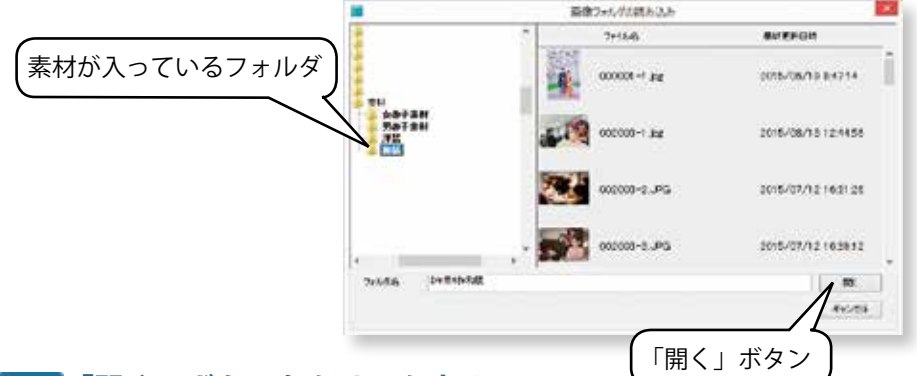

<u>手順3</u>「開く」ボタンをクリックする

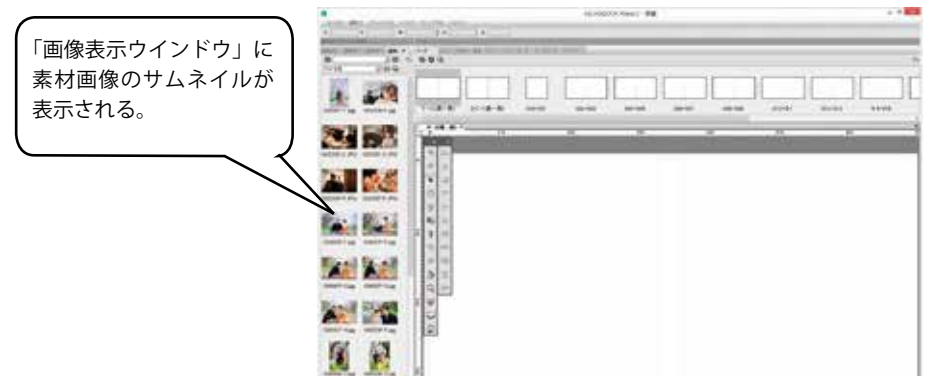

# 2-5. ページを選ぶ

### **手順1**「デザインパレット」の中の「ページ」タブをクリックして、 前面に表示させる。

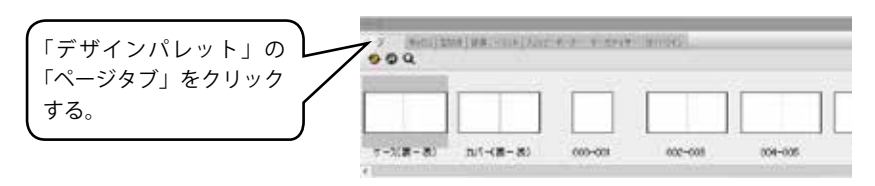

● ABM2 のインストール直後はページタブが前面に表示されています。

# 手順2「ページ」タブの中からレイアウトを行いたいページをダブ ルクリックする。

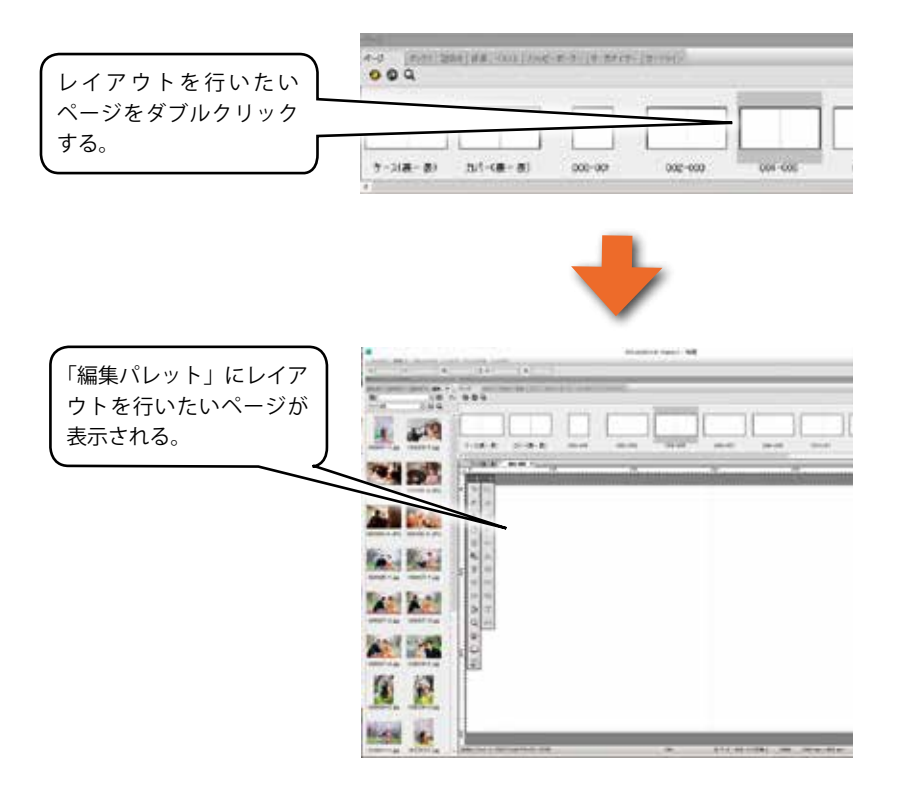

# 2-6. 素材をレイアウトする

## **手順1**「画像表示ウインドウ」 の中からレイアウトに使いたい画像を選択する。

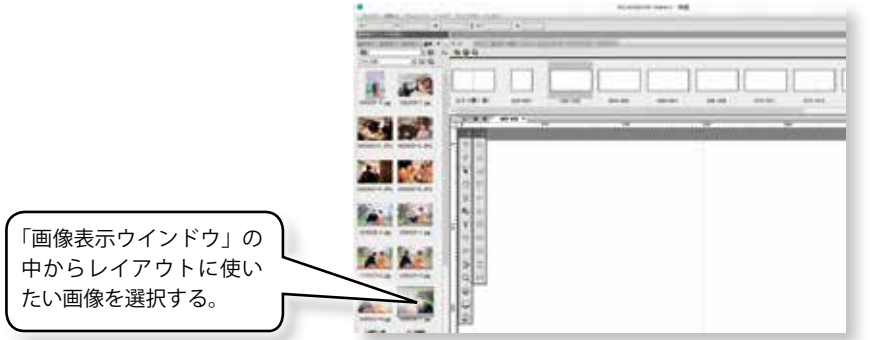

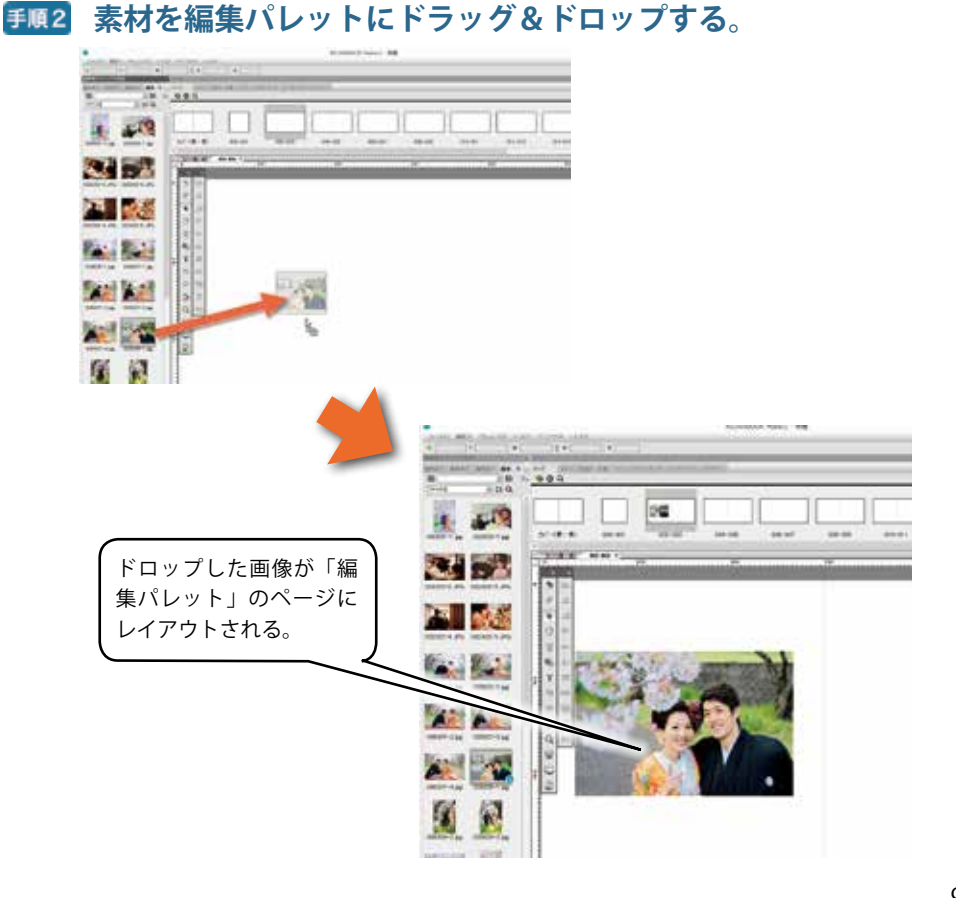

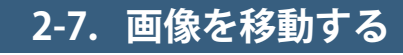

### マウスでドラッグする方法

**手順1** 移動したい画像をクリックし、「移動カーソル」 を表示させる。

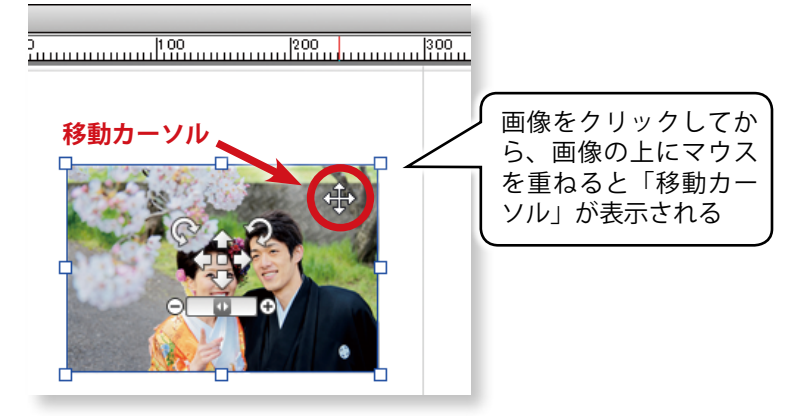

### **手順2** 移動したい箇所へドラッグする。

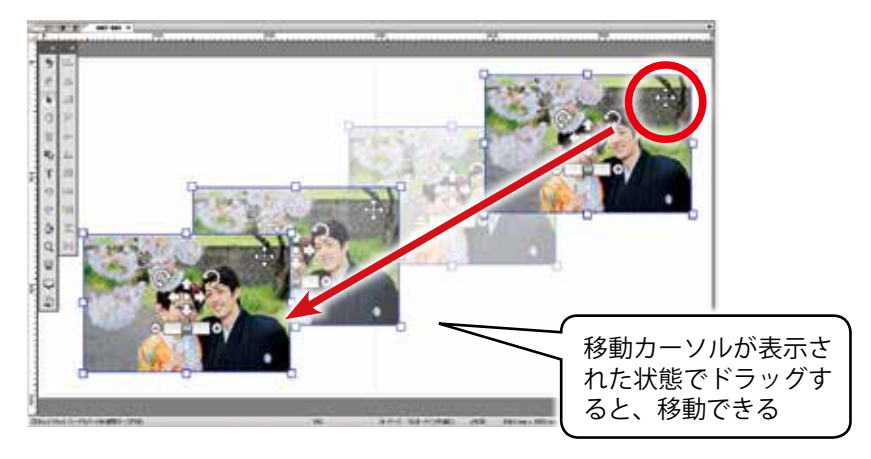

## 2-8. 画像を拡大・縮小する

### マウスで拡大・縮小する方法

**手順1** 拡大縮小したい画像をクリックして選択し、画像のコーナー 部にマウスを重ね、「拡大縮小カーソル」を表示させる。

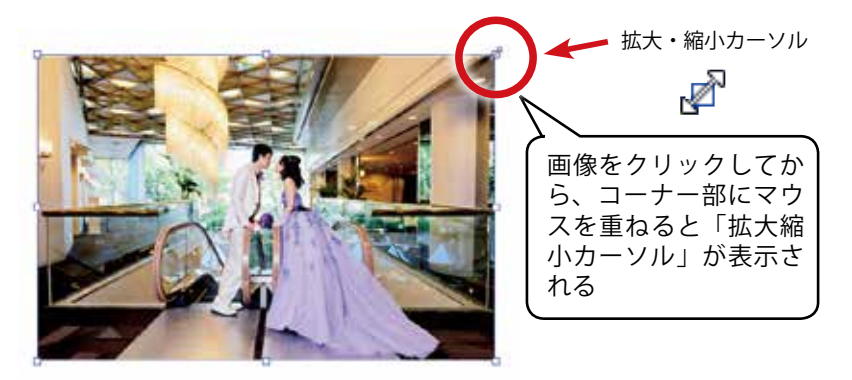

### **手順2** ドラッグすると拡大(もしくは縮小)することができる。

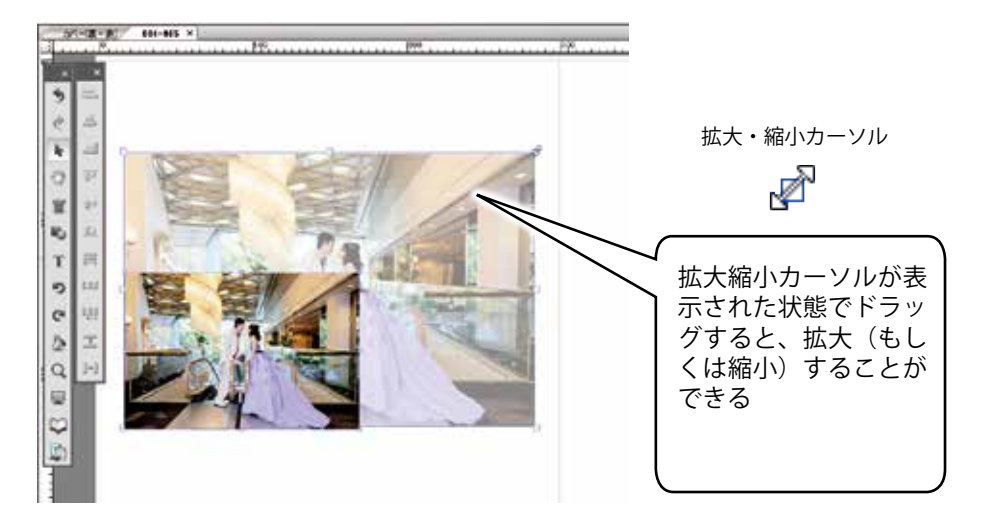

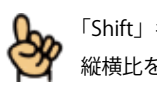

「Shift」キーを押しながら「拡大縮小カーソル」をマウスドラッグすると、画像の 縦横比を固定した状態で拡大縮小が行えます。 2

2-9. 画像を回転する

### マウスで回転する方法

**手順1**回転したい画像をクリックして選択し、画像のコーナー部に マウスを重ね、「回転カーソル」を表示させる。

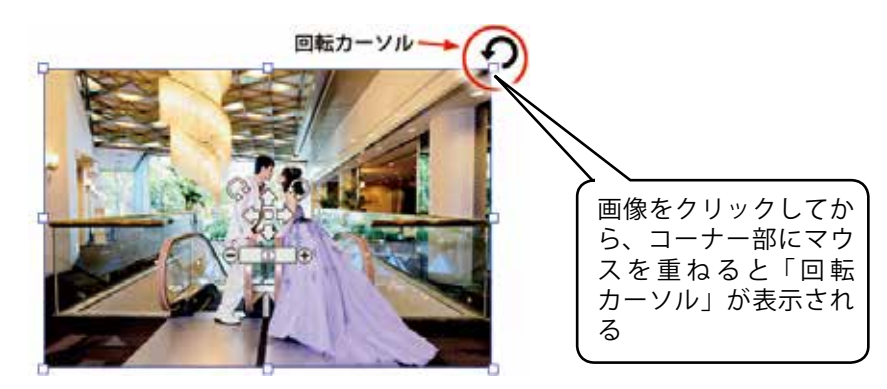

**手順2** ドラッグすると画像を回転することができる。

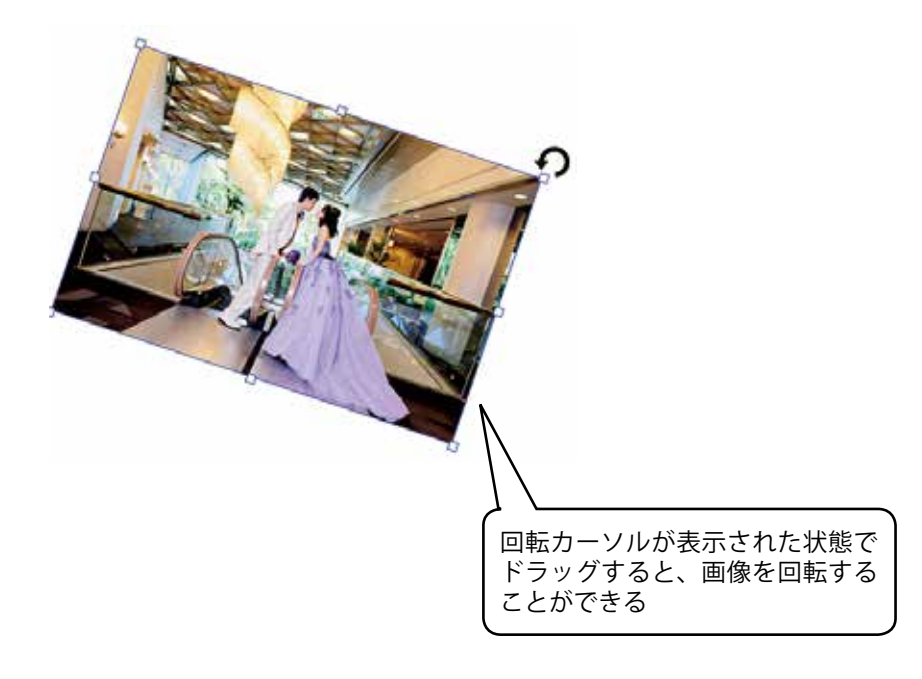

## 2-10. 画像のトリミングを行う

画像のバウンディングボックスをマウスで掴んでドラッグすると、写真の大きさを変えること ができます。このとき、画像の大きさに応じて拡大率が自動的に調整されます。

①通常のマウス操作による動き その1

コーナー部のバウンディングボックスをドラッグすると(下図赤 丸部分)、画像の大きさに応じて拡大率が自動的に調整される。

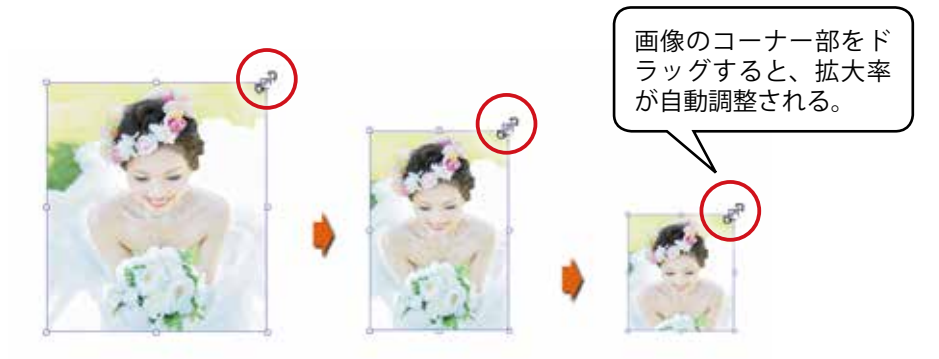

②通常のマウス操作による動き その2

各辺の中心部にあるバウンディングボックス(下図赤丸部分)を ドラッグすると、拡大率を変えずに各辺の長さを調整できる。

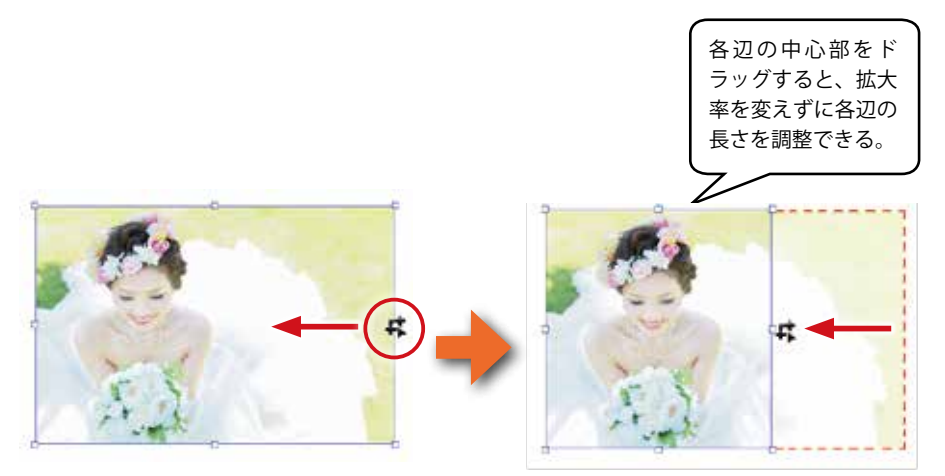

2

ABM2 の基本操作

# 2-11. フレーム内の画像のみを移動・拡大縮小する

編集パレットにレイアウトされた画像を選択すると、画像の中心部に「画像コントローラ」が表示されます。この「画像コントローラ」を使うとフレームの中の画像のみの移動、拡大縮小、回転が行えます。

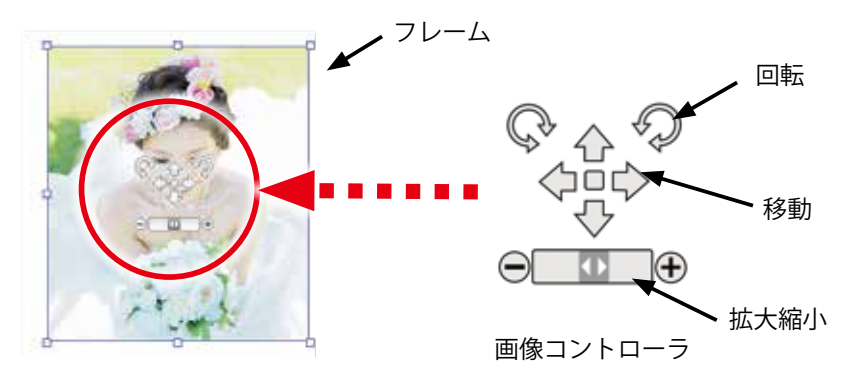

フレーム内の画像のみを移動する
 手順1 移動したい画像をクリックし、移動マークにマウスポインタを合わせる。

に変化する

「移動」マークにマウス ポインタを合わせると、 ポインタがのマーク

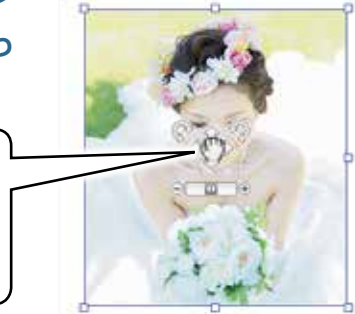

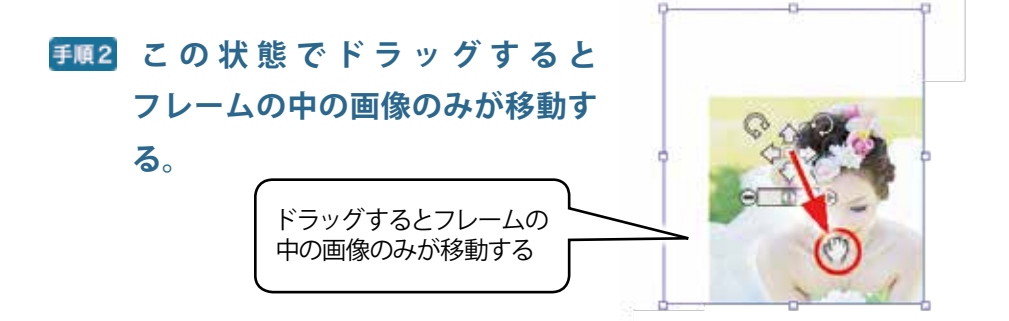

### **②**フレーム内の画像のみを拡大縮小する

**手頁**] 拡大縮小したい画像をクリックし、拡大縮小マークにマウス ポインタを合わせる。

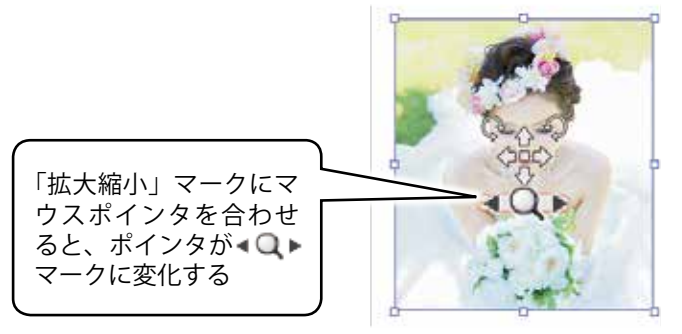

# **手順2** この状態で「右方向」にドラッグするとフレームの中の画像のみが拡大する。

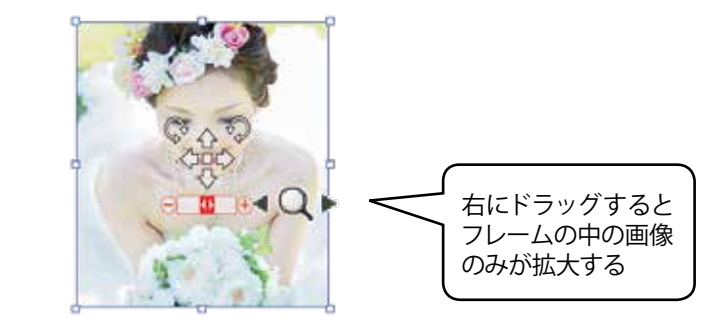

この状態で「左方向」にドラッグする とフレームの中の画像のみが縮小す る。

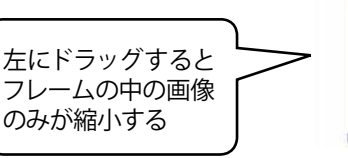

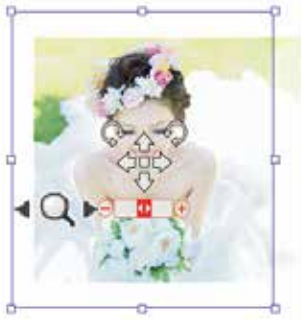

③フレーム内の画像のみを回転する

### **手順1**回転したい画像をクリックし、回転マークにマウスポインタ を合わせる。

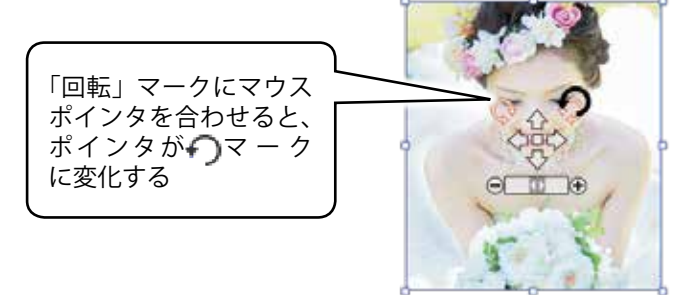

# **手順2** この状態で「時計回転方向」にドラッグするとフレームの中の画像のみが時計方向に回転する。

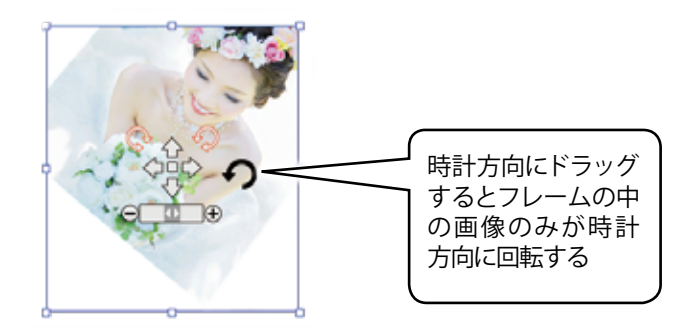

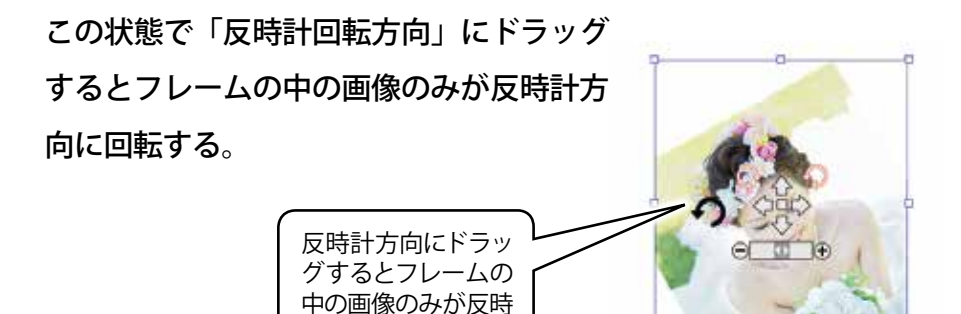

計方向に回転する

# 3. ボックスを使った効率的なレイアウト

「ボックス」とは、写真画像をレイアウトするために、あらかじめ用意したパターンのことです。 このボックスに画像をドロップすると、ボックスの大きさに対して画像の大きさが自動的に調 整されますので、非常に効率的なレイアウト作業が行えます。

「ボックスタブ」にはこのボックスの一覧が表示されています。表示されているボックスのサム ネイルを選択して編集パレット上にドラッグ&ドロップするとボックスが適用されます。

ボックスはすでに用意されているものの他、ご自分で作成されたボックスを保存することができます。

# **手順1**「デザインパレット」の中の「ボックス」 タブをクリックして、

### 前面に表示させる。

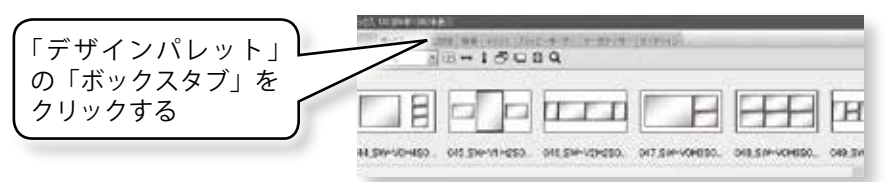

**手順2**「ボックス」タブの中から利用したいボックスを選び、 編集パレットにドラッグ&ドロップします。

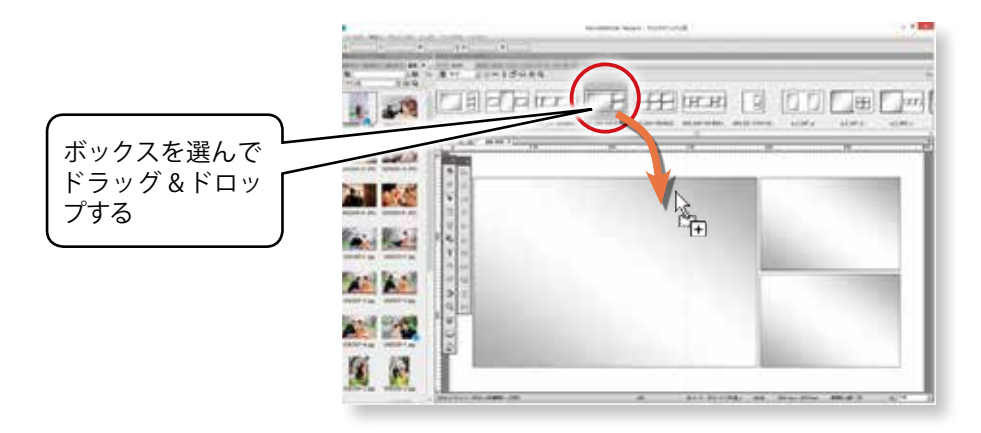

# 手順3「画像表示ウインドウ」から素材画像を選んで、それぞれのボックスにドラッグ&ドロップします。

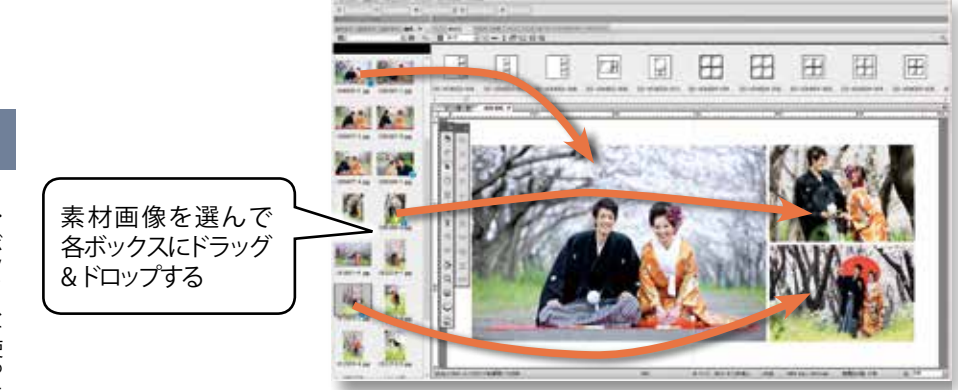

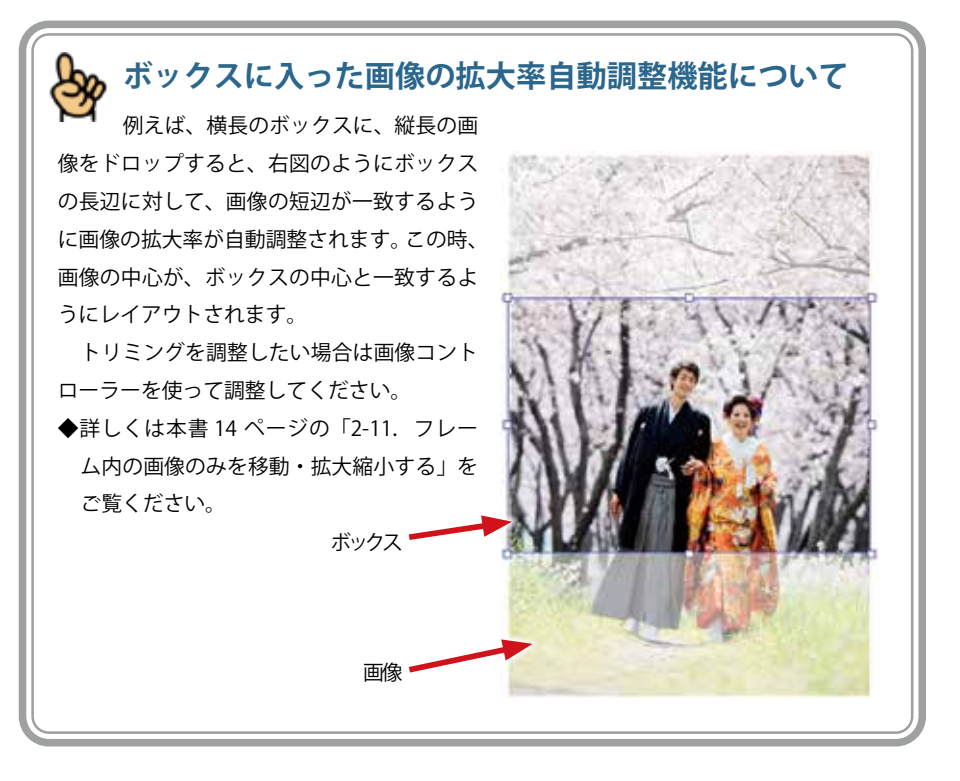

### 3-2. ボックスの活用例

### 活用例 (見開きページに3カットのレイアウト)

下記のようなレイアウトを実際に作ってみましょう。 見開きページに3カット、背景色が黒色、というレイアウトです。 (練習ですので、使用される画像は何でも構いません)

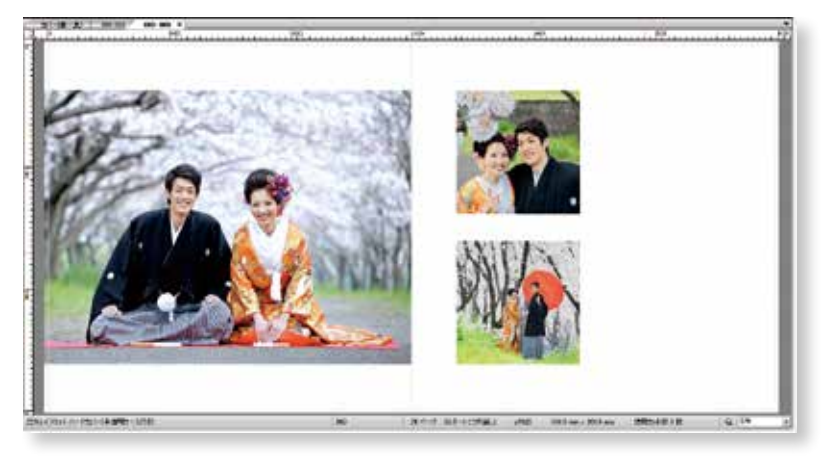

# 手順1 ボックスタブの中から左ページ用として、例えば「sis01a05」 を選択する。

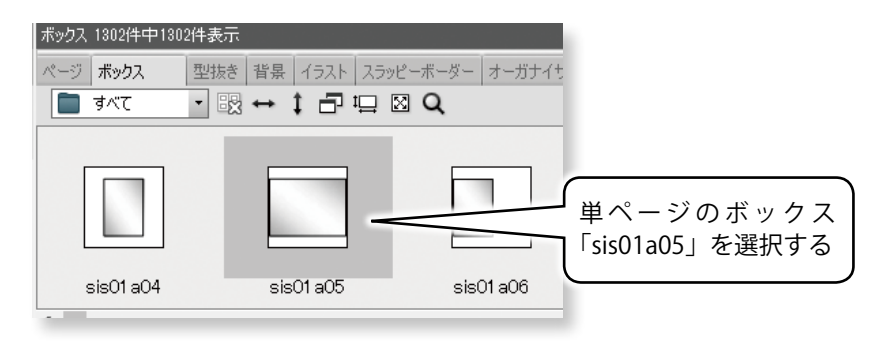

# 手順2 選択したボックスを編集パレットの左ページにドラッグ&ド ロップする。

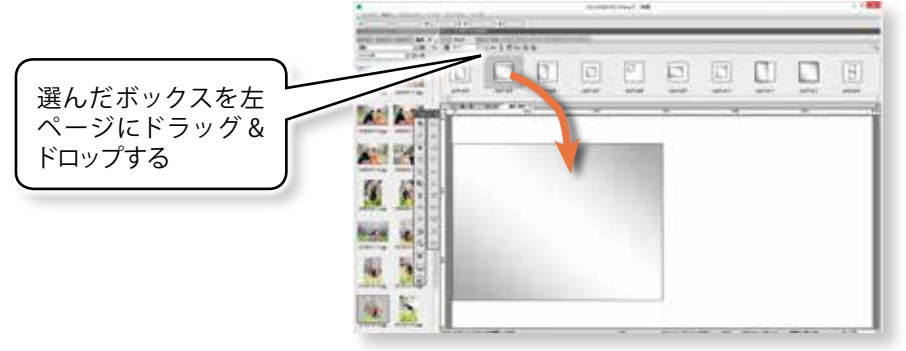

# **手順3** 右ページ用として、例えば「sis02a03」を選択して編集パレットの右ページにドラッグ&ドロップする。

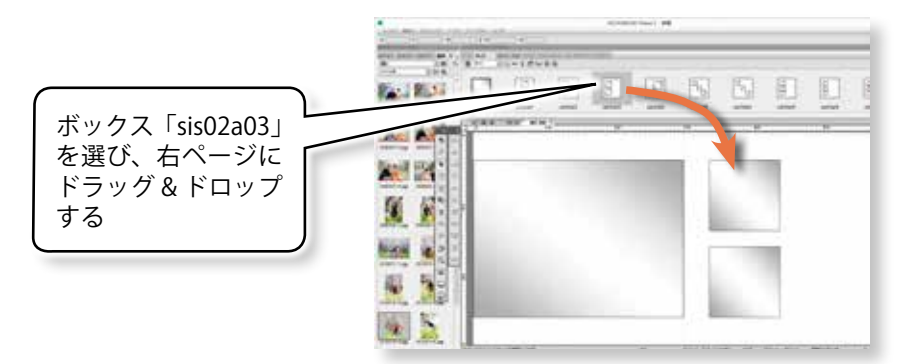

### **手順4** 画像をボックスにドラッグ&ドロップする。

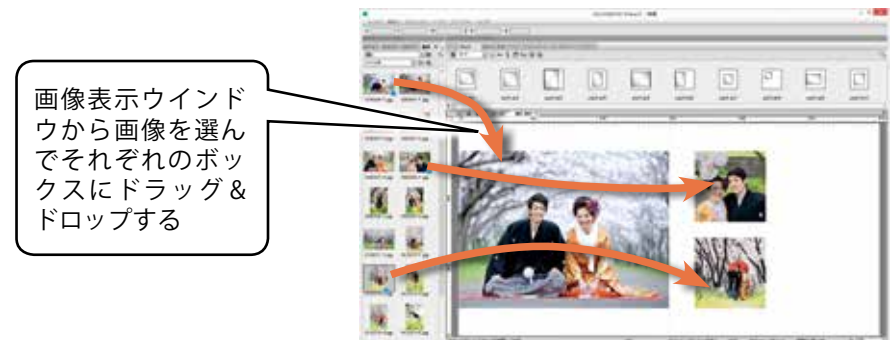

### **手順5** ツールバーの「背景色」ツールをクリックする。

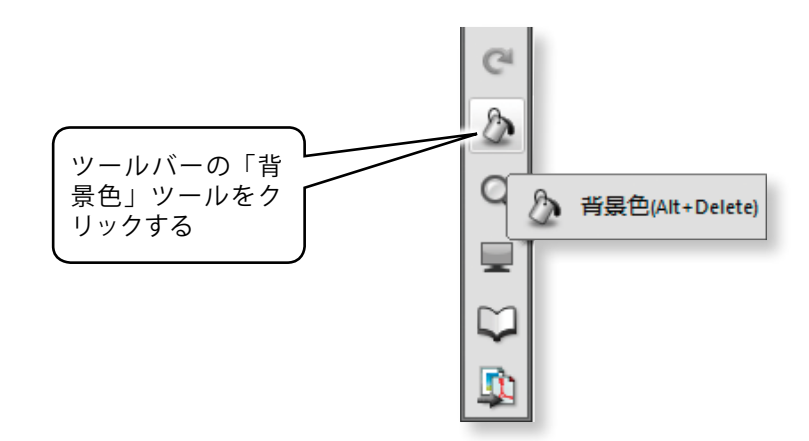

# **手順6**「色選択」ダイアログが表示されるので、「黒」を選択し、「OK」 をクリックする。

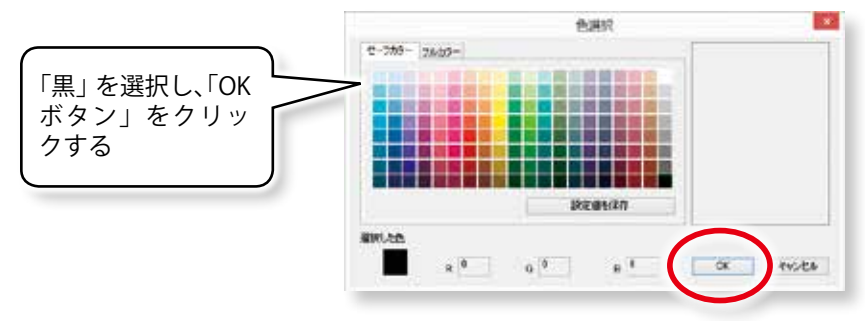

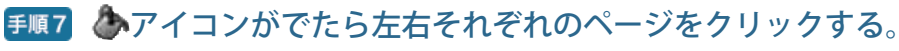

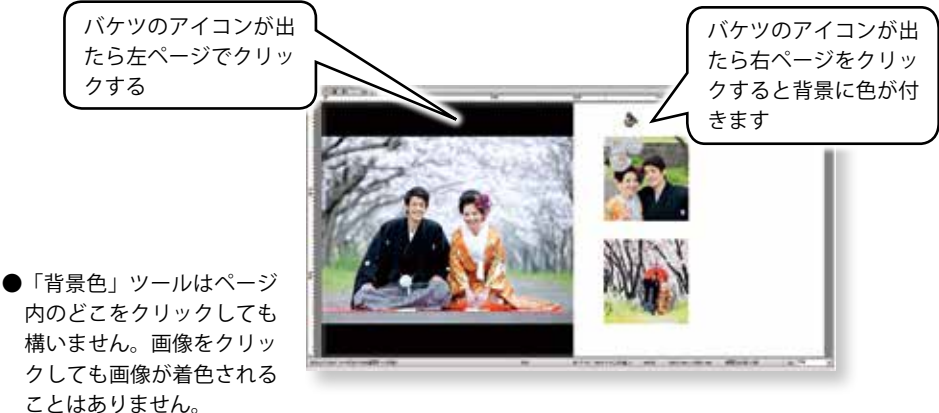

**手順8** ボックスの固定を解除する。

「選択」ツールをクリックして、マウスポインタを選択 状態にしてから、右ページ上のボックスを右クリック し、「ボックスを固定」を解除します。

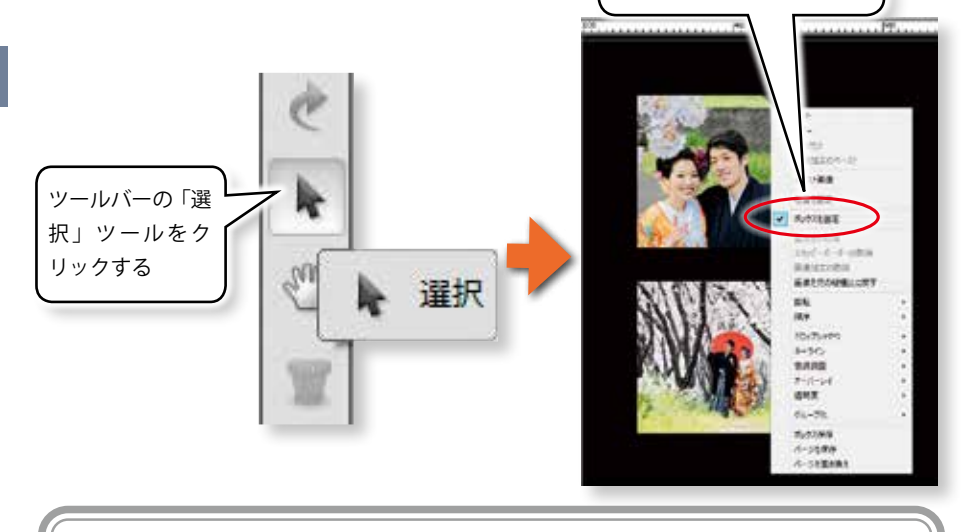

画像を選択した状態で

右クリックし、「ボック

スを固定」をクリックし

て解除する

ボックスは各ページにドラッグ&ドロップした状態では、「ボックス固定」されて います。これは、不用意にボックスが動いてレイアウトが崩れるのを防ぐためです。 ボックスを移動・拡大縮小・回転させたい場合はボックス固定を解除してください。

### **手順9** 画像のコーナー部にマウスを重ね、「回転カーソル」を表示

させる。

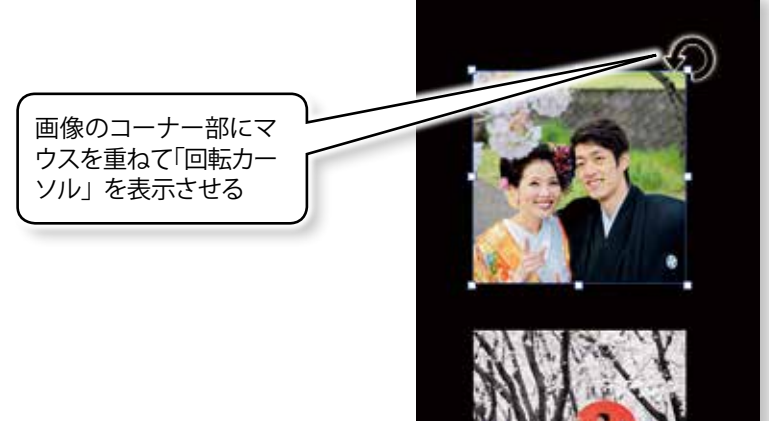

### **手順10** 画像をドラッグして回転させる。

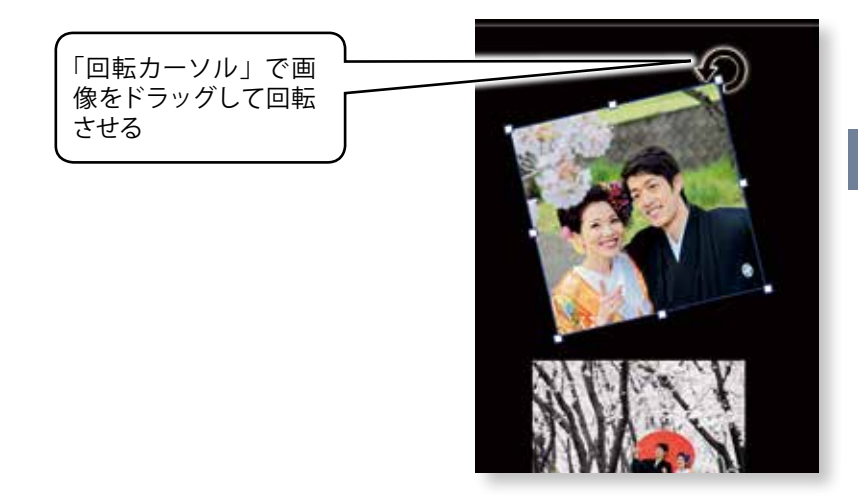

下図の様なレイアウトになりましたか?

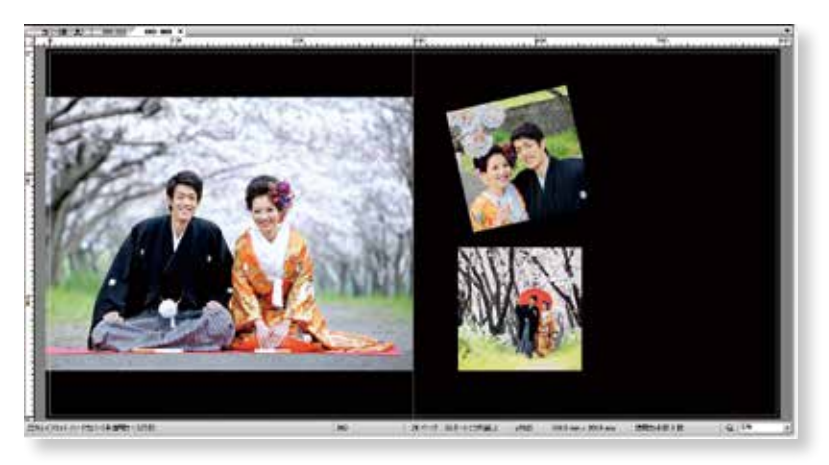

上記のようにして自作したボックスは、保存しておくことで、他の写真集などです ぐに利用することができます。詳しくは、webのオンラインマニュアル、または PDF版のリファレンスマニュアルの「ボックス保存」および「オリジナルボックス の作り方」をご覧ください。

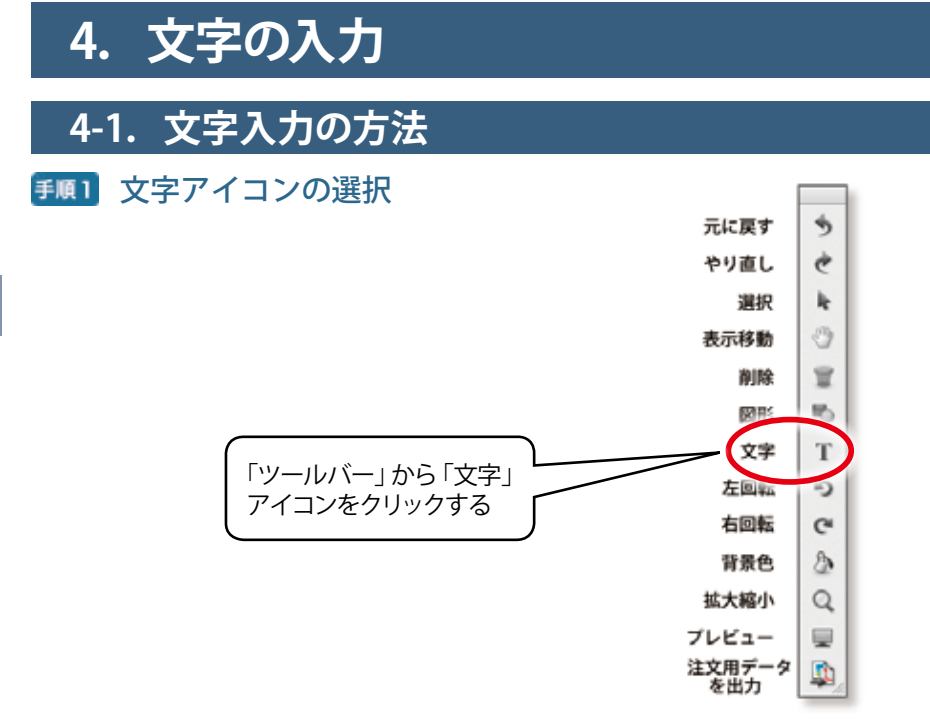

### **手順2** フォントの選択

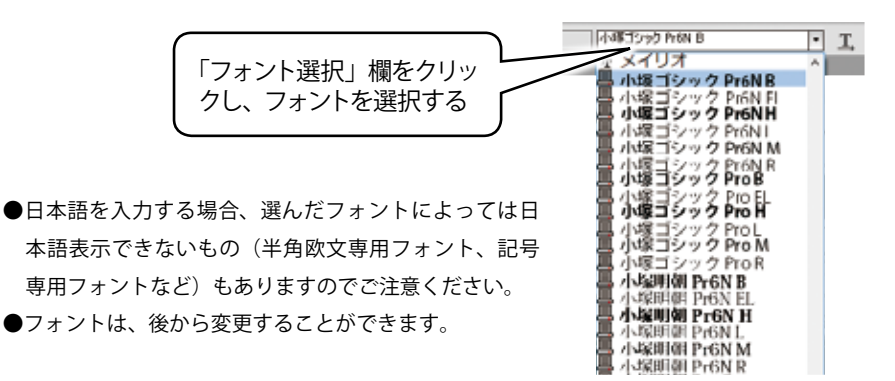

ABM2の文字入力機能では、一つの文字列内において異なるフォントタイプ、
 異なるサイズ、異なる色を指定することはできません。
 文字入力機能の詳細については、webのオンラインマニュアル、または PDF 版の「リファレンスマニュアル」も併せてご覧ください。

### **手順3** フォントサイズの選択

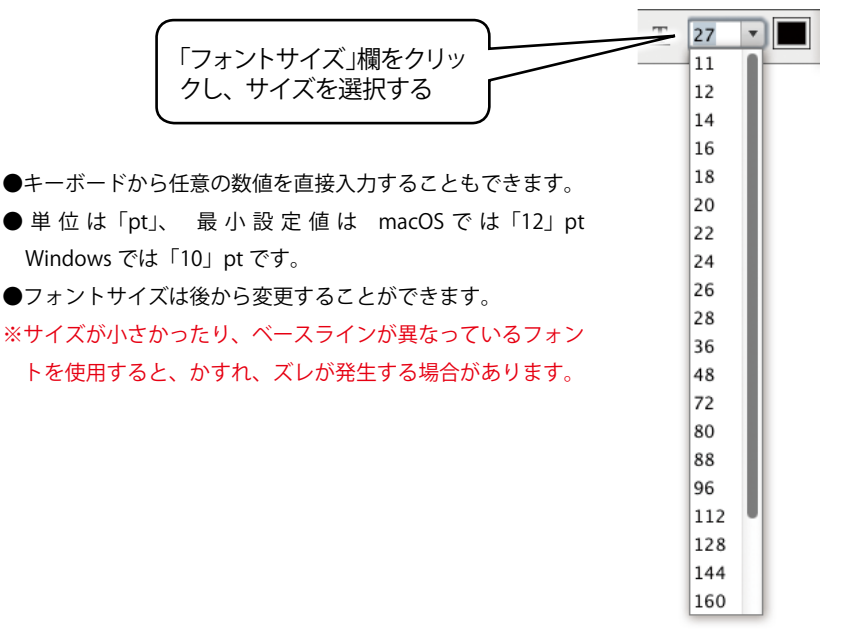

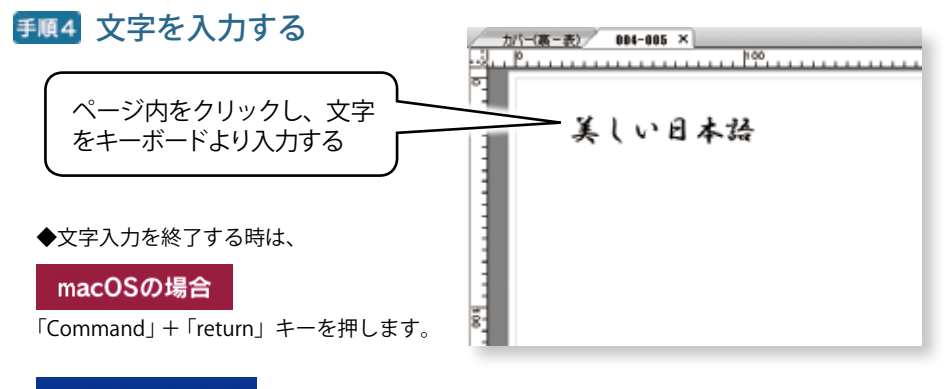

### Windowsの場合

「Ctrl」+「Enter」キーを押します。

ABM2 では、フォントサイズの初期設定が macOS では 12pt、Windows では 10pt (文 字高さ換算で約 3mm) になっています。このため、ブックサイズが大きいと、画 面に表示される文字が相対的に小さくなって見にくくなります。必要に応じて編集 パレットの表示を拡大して作業してください。 4

文字の入力

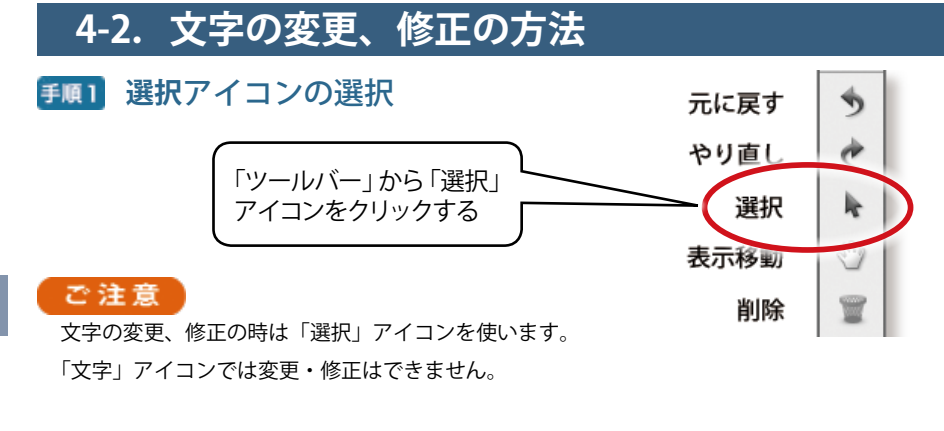

# 手順2 文字列の選択

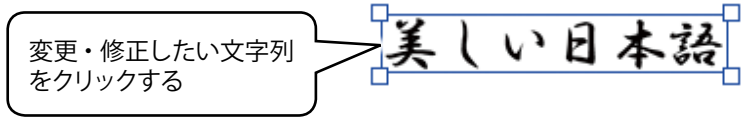

●選択されると文字列にバウンディングボックスが (青い枠)表示されます。

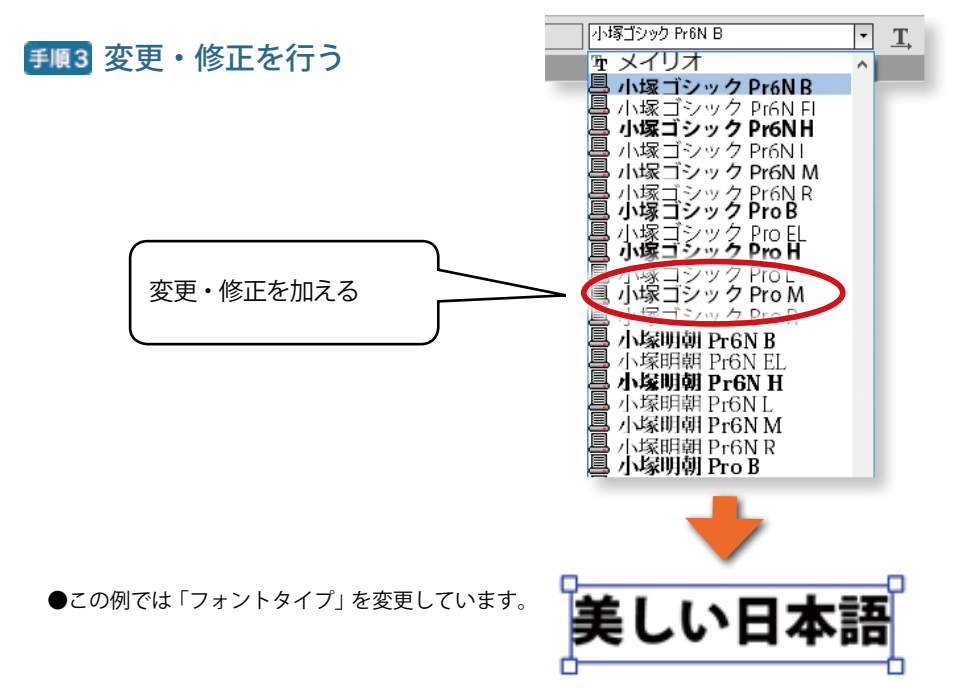

#### 26

# 5. ブックファイルの保存

ブックファイルを作成しても、保存しない限り、編集内容は消えてしまいます。 レイアウト作業中は「ブックファイルの保存」を度々行うようにしてください。

### <u> 手順1</u> ブックファイルの保存

ブックファイルを保存するには、メインメ ニューの「ファイル/ブックファイルの保 存」をクリックしてください。

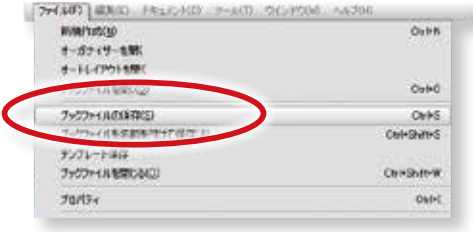

### **手順2**ファイル名を付けて「保存」ボタンをクリック

「ファイル名」欄に「名称未設定」と表示されますので、ファイル名を目的に沿うよう に書き換えてから、「保存」ボタンをクリッ クしてください。

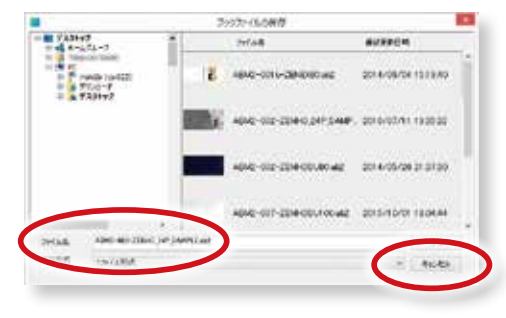

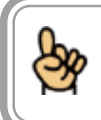

コンピュータが不用意にフリーズしたり、故障することもあり得ます。 ブックファイルの保存は、レイアウト作業中には頻繁に行うようにしてください。

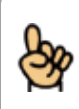

ABM の保存ファイル形式には、3 種類があります。ABM をインストールしたばか りの初期設定状態では「1ファイル形式」となっています。詳しくは web のオン ラインマニュアル、または PDF 版の「リファレンスマニュアル」の「保存ファイ ル形式について」をご覧ください。 5

ブックファイルの保存

# 6. 注文用データを出力

各ページのレイアウトが全て終わったら、注文用データを PDF もしくは JPEG ファイルとして 出力をします。

この注文用 PDF ファイルを、アスカネットにインターネット経由で送信してください。(もしくは、注文用 PDF ファイルを CD、または DVD に焼いて、宅配便で送ってください。)

### 6-1. 注文用データを出力

レイアウトが終わったブックファイルから、注文用データファイルを出力します。

<u> 手順1</u> 注文したいブックファイルを開く。

**手順2** ツールバーの「注文用データを出 力」ボタンをクリックする。

 もしくは、メインメニューの「ツール」から「注文用デー タを出力」をクリックしてください。

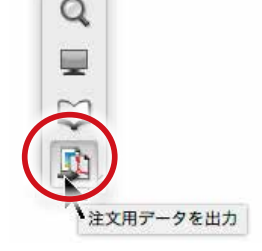

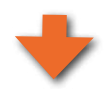

手順3 右図のダイアログが表示されるので、「注文用データを出力」をクリックする。(図中赤丸印)

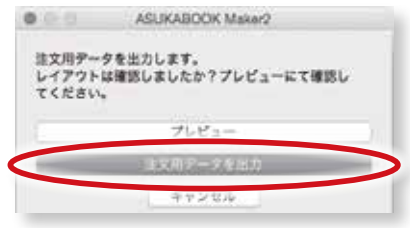

●編集中のブックファイルが、もし保存されていな い場合には右図のメッセージが表示されますの で、「はい」をクリックしてください。

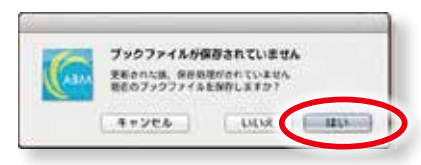

# **手順4**「注文用データを出力」ダイアログが表示されるので、必要 事項を入力して、「OK」をクリックする。

 商品名、サイズ、ページ数などのブッ ク情報が表示されますので、誤りがない かをご確認ください。 なお、商品によりオプションがあります

ので、「表紙仕上げ」「本文仕上げ」など の項目から必要なものを選択してくださ い。

②「部数」の初期設定は「1」になっていますので、必要な部数を入力してください。

| 3-4-D                            | (NECESSION)      |            |
|----------------------------------|------------------|------------|
| お名形:                             | PERFECT          |            |
| ***                              | 10 Sel 4 Sel 1   |            |
| 网络花                              | 20NL-17991 /     |            |
| ***                              | AJQ              |            |
| $n - \mathcal{V} \mathbf{B}_{i}$ | 90 ~             |            |
| · 建制作上171                        | BRUTCERN         | :          |
| ****                             | 148              | 1          |
| IRM.                             | (A - F, B, C -   |            |
| プッククース                           | 「中国明ケーム          | ÷          |
| 油押レス子:                           | この際当には対応しておりません。 | 0          |
| 611                              |                  | 3:         |
| 64:                              | Restan           | 8、中田家・田市家) |
| L                                | *+>+24           |            |
| Ļ                                | 1+544 OK         |            |

- ③ ユーザー情報(ユーザーID、お名前、
   電話番号)は ABM2 の環境設定で入力したものが表示されます。
  - ●ユーザー情報の入力については、本書の「2-2. ABM2 の起動」の「手順 2 ユーザー情報を入力する」4ページをご覧ください。
- (4)「備考」欄はお客様自身のメモとしてお使いください。
   入稿された PDF データは自動化ラインで生産が行われるため、弊社は備考欄をチェックいたしません。弊社への連絡事項などをこの備考欄に記入しないでください。

※「ギャラリー BOX」は、JPEG データで出力されます。

●弊社へのご連絡、ご要望は担当の営業員、もしくはサポートセンターへお寄せください。 フリーダイヤル 0120-520-410 6

注文用データを出力

# **手順5** 注文用データファイルの保存先のドライブ、フォルダを選択して「保存」をクリックする。

#### アドバイス!

「注文用データを出力」では、ABM2 が自動 的にファイル名を生成します。このファイ ル名は弊社の自動受注システムで認識する ためのものですので変更はしないでくださ い。

※保存先はデスクトップをお奨めいたしま す。

|                               |                  | 12,912,93,7 |     |        |         |    |
|-------------------------------|------------------|-------------|-----|--------|---------|----|
|                               |                  |             | 1.0 | 111111 |         |    |
| St. H. past-                  |                  |             |     |        | - March |    |
| # KIH-7                       |                  |             |     |        |         |    |
| T STATUTE                     | 10               |             |     |        |         | 11 |
| 4++++-                        | 14-              |             |     |        |         | 11 |
| - m - m                       | C total          |             |     |        |         |    |
| 1 (10 (10))<br>(10) (10) (10) | -                |             |     |        |         |    |
|                               |                  |             |     |        |         |    |
|                               |                  |             |     |        |         |    |
| *** Pr19-1                    | *                |             |     |        |         |    |
| C 241620 monthlese            | and a second per |             |     |        |         |    |
| 210085305604                  | ers o con        |             | -   |        |         |    |
|                               |                  |             | 6   | 1.000  | T-MAIL  |    |
|                               |                  |             |     |        | -       |    |

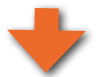

注文用データファイルの保存が終了すると、 右図のメッセージが表示されるので、「OK」 をクリックする。

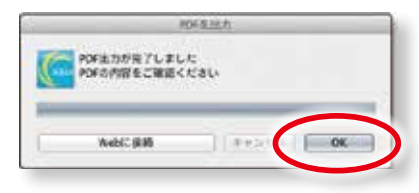

### 6-2. 注文用データファイルの確認

注文用データの保存が終わると注文用 PDF(ギャラリーボックス除く)が表示されま す。 ※「ギャラリー BOX」他一部商品が、JPEG デー

タで出力されます。

#### ご注意

書き出された注文用データファイルは、ご発 注の前に必ず「Abode® Reader®」で開いて、 全ページのレイアウトとテキストの誤り、モ アレなどを確認してください。

|            | 8×20                                       | P188111 |
|------------|--------------------------------------------|---------|
| 7          | スカブック注文票                                   |         |
| 3-7-0      |                                            |         |
| 8865       | do only and                                |         |
|            | 20Nレイフラットハードカバー                            | -       |
| 912        | DEA                                        |         |
| ページ業       | 10-10-5/                                   |         |
| 教授性上げ      | ラカキート (つり消し)                               |         |
| biing #    | 2.3                                        |         |
| 816        | 0-F54-                                     |         |
| プッククース     | ● 唐明ケース                                    |         |
| 8192       | 1                                          |         |
| 10         | 汽 and 解花                                   |         |
| 89-707746  | since.                                     |         |
| 5.6<br>119 | ASUKABOOK Maler 2.8 3M<br>2015/3/215.35 15 | - 1     |
|            |                                            |         |
|            |                                            |         |

# 7. 注文

出力した注文用データファイルは、弊社がご提供する「マイページ」からインターネット経由 で注文することができます。

(もしくは、CD、DVD などのメディアに保存後、宅配便にて発送してください)

### <u> 手順1</u>「マイページ」にログインする。

●「マイページ」は、「アスカブック」のホー ムページよりアクセスできます。 https://asukabook.jp/ 「アスカブック」に接続したら、「マイペー ジ」タブ(右図赤丸印)をクリックする とマイページに入ります。

●マイページに入るには、「ユーザー ID」 と「パスワード」が必要です。 ユーザー ID とは、ご契約後に弊社が発行 する6桁の数字です。

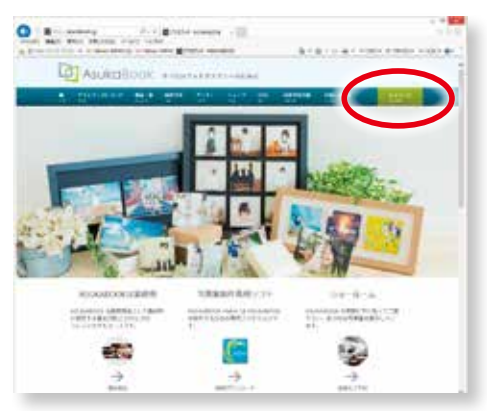

### **手順2** 注文用データファイルをアップロードする。

- ●「PDF入稿」もしくは、「JPG入稿」ボ タン(右図赤丸印)をクリックして、前 項「6-2.注文用データファイルの確認」 でレイアウト確認の済んだデータをアッ プロードしてください。
- ※「ギャラリー BOX」他一部商品が「JPG 入稿」です。
- 「マイページ」の使い方については、「ア スカブック」のトップページにある「マ イページの使い方」をクリックして解説 をご覧ください。

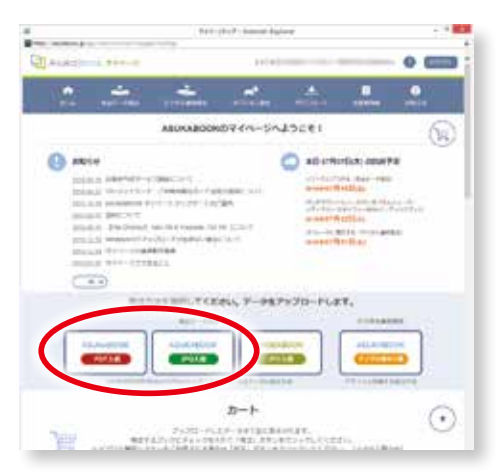

7

注文

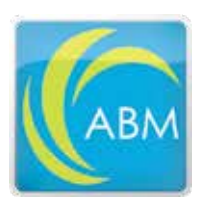

### ■ ASUKABOOK Maker2 に関するお問い合わせ電話番号

### 0120-520-410 (フリーダイヤル)

電話の受付時間:10:00-17:00 月曜日-金曜日 (土・日曜日、祝祭日・夏季休暇・年末年始は除きます)

### ■ ASUKABOOK Maker2 に関するお問い合わせメールアドレス

### info@asukabook.jp

メールの受付時間:随時、お受けしておりますので、お気軽にご連絡ください。
 なお弊社よりご連絡を差し上げるまでに、多少お時間を頂戴することがございます。
 ※弊社はプライバシーポリシーに基づき、個人情報を管理しております。
 上記よりお伝えいただいた情報は、お問い合せの回答のみに利用し、他の利用は行いません。

〒107-0062 東京都港区南青山 2-2-3 ヒューリック青山外苑東通ビル 5F 株式会社アスカネット フォトブックプロフェッショナル営業部 フリーダイヤル ◆ 0120-520-410 ショールーム営業時間 ◆ 10:00 ~ 17:00 月~金曜日 (土・日曜日、祝祭日、夏期休暇、年末年始休暇を除きます) ホームページ ◆ https://asukabook.jp E-mail ◆ info@asukabook.jp